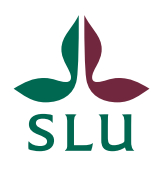

Sveriges lantbruksuniversitet Swedish University of Agricultural Sciences

**Division of Planning** 

INSTRUCTIONS

2025-03-26

## How to edit an ISP and submit it for review and approval in the ISP portal

How can I edit an ISP?

Only the principal supervisor and the doctoral student can edit an ISP. When you log in to the ISP portal and click on "Individual study plans" in the left menu, you will automatically see the ISPs that you are authorized to view. For example, a head of department can see all ISPs within the department, a supervisor can see the ISPs of the doctoral students they supervise, and a doctoral student can only see their own ISP. If you have permission to edit an ISP, you will see a purple "Edit" text (highlighted in yellow in the image below) – and if you click on "Edit," you will be able to edit the ISP.

| Web of Science InCites Journa      | I Citation Reports Essential Science Indicators EndNote                                                                                                    |                                                        |
|------------------------------------|----------------------------------------------------------------------------------------------------|--------------------------------------------------------|
| slu                                |                                                                                                    | Help 👻 ISP PhD Supervisor: Jäderlund, Lotta (Lotta 🔹 🌲 |
| Startpage > Individual study plans |                                                                                                    | + Add new                                              |
| Startpage                          | Individual study plans (8)                                                                                                    |                                                        |
| Individual study plans             |                                                                                                    |                                                        |
| Notifications                      | river Export Dedupicate                                                                                                    |                                                        |
| Statistics                         | Select / Deselect all Updated on                                                                                                    | ✓ ✓ Ø 101501100 [4 4 1 of 1 b H]                       |
|                                    | Jaderlund, Lotta     Principal supervisor: Jaderlund, Lotta     Date of latest approval by head of department:     Doctoral education subject: Biology     Edit | 🗞 🟲 Preliminary ISP editing stage                      |

## How are workflows used for review and approval of an ISP?

The ISP portal is based on a workflow for review and approval of the ISPs. Using the buttons at the bottom right, you can either save the ISP ("Save" - marked in red in the image below), or save and send it on in the flow for review by another role ("Save & send" - marked with light blue in the image below).

| artpage > Individual study plans > | > Edit J\u00e4derlund, Lotta: (Preliminary IS)                                                                                                    | iP                                                                                       |                                                                                 |                                      |                            |
|------------------------------------|----------------------------------------------------------------------------------------------------|------------------------------------------------------------------------------------------|---------------------------------------------------------------------------------|--------------------------------------|----------------------------|
| Startpage                          | Jäderlund, Lotta:                                                                                                    | (Preliminary ISP edit                                                                    | ing stage)                                                                      |                                      |                            |
| ndividual study plans              | Preliminary ISP edition                                                                                                    | ng stage 🛛 … Admin Info 🔻                                                                |                                                                                 |                                      |                            |
| lotifications                      | 1: General<br>information *                                                                                                    | 2: Research plan                                                                         | 3: Commitments                                                                  | More 🔻                               |                            |
| tatistics                          | 1. General information                                                                                                    | ation                                                                                    |                                                                                 |                                      |                            |
|                                    | Nome of destand                                                                                                    | otudopt *                                                                                |                                                                                 |                                      |                            |
|                                    | Name of doctoral<br>Use the blue/white plus sig<br>letters (AZ). The student m                                                                                | student *<br>gn to add a student. You can choos:<br>nust have a SLU AD-login in order tr | e to search for a name by writing it<br>o be added,                             | in the search field or search in alp | phabetical order among the |
|                                    | Name of doctoral Use the blue/white plus sig letters (AZ). The student m Name of student Jäderlund, Lotta                                                     | student *<br>gn to add a student. You can choos-<br>nust have a SLU AD-login in order t  | e to search for a name by writing it<br>o be added,<br>Personal identity number | in the search field or search in alp | chabetical order among the |
|                                    | Name of doctoral Use the blue/white plus sig letters (AZ). The student m Name of student Jäderlund, Lotta Department * Library                                | student *<br>gn to add a student. You can choos<br>nust have a SLU AD-login in order t   | e to search for a name by writing it<br>be added.<br>Personal identity number   | in the search field or search in alp | chabetical order among the |
|                                    | Name of doctoral<br>Use the blue/white plus sig<br>letters (A2). The student m<br>Name of student<br>Jaderlund, Lotta<br>Department *<br>Library<br>Faculty * | student *<br>gn to add a student. You can choos<br>nust have a SLU AD-login in order tr  | e to search for a name by writing it<br>o be added.<br>Personal identity number | In the search field or search in alp | chabetical order among the |
|                                    | Name of doctoral<br>Use the blue/white pius sig<br>letters (A2). The student<br>Jaderfund, Lotta<br>Department *<br>Library<br>Faculty *<br>Library           | student *<br>gn to add a student. You can choos<br>nust have a SLU AD-login in order to  | a to search for a name by writing it<br>o be added.<br>Personal identity number | in the search field or search in alp | chabetical order among the |

When you have to approve an ISP and pass it on in the system, it is important to know that this is done in two steps. First you press the "Save and send" button, and then a list of a few different options will appear. Note! The default option (greyed out) only means that the ISP is saved, it will not be forwarded. You must therefore actively choose one of the other options - and then press "Save" to send the ISP on. Which options available to choose from depends on what role you have and what status the ISP is in.

| 2: Research plan     |                                                          | 3: Commitments             |                                 |
|----------------------|----------------------------------------------------------|----------------------------|---------------------------------|
| tio                  | Set status                                               |                            |                                 |
| forn<br>al s<br>stud | Preliminary ISP editing s current status)                | tage (keep in              | k. Supe<br>idmissi<br>ion, if i |
| octo                 | Preliminary ISP - for eval<br>director of study at the d | uation by the<br>epartment | n.                              |
| ;tu                  | Cancel                                                   | Save                       | writing                         |
| ist I                |                                                          |                            | withing                         |
|                      |                                                          | Personal identity r        | umbor                           |